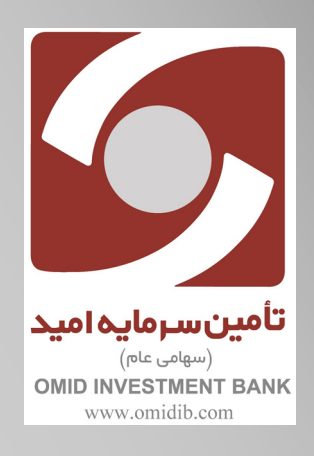

راهنمای ثبت نام سرمایه گذار جدید توسط شعب

بانکسپه

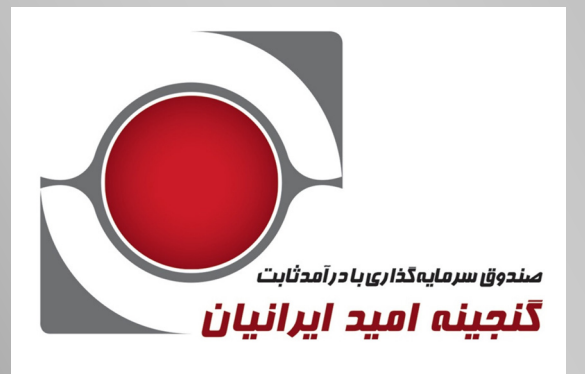

بهمن ۱۳۹۸

مديريت صندوقهاي سرمايه گذاري

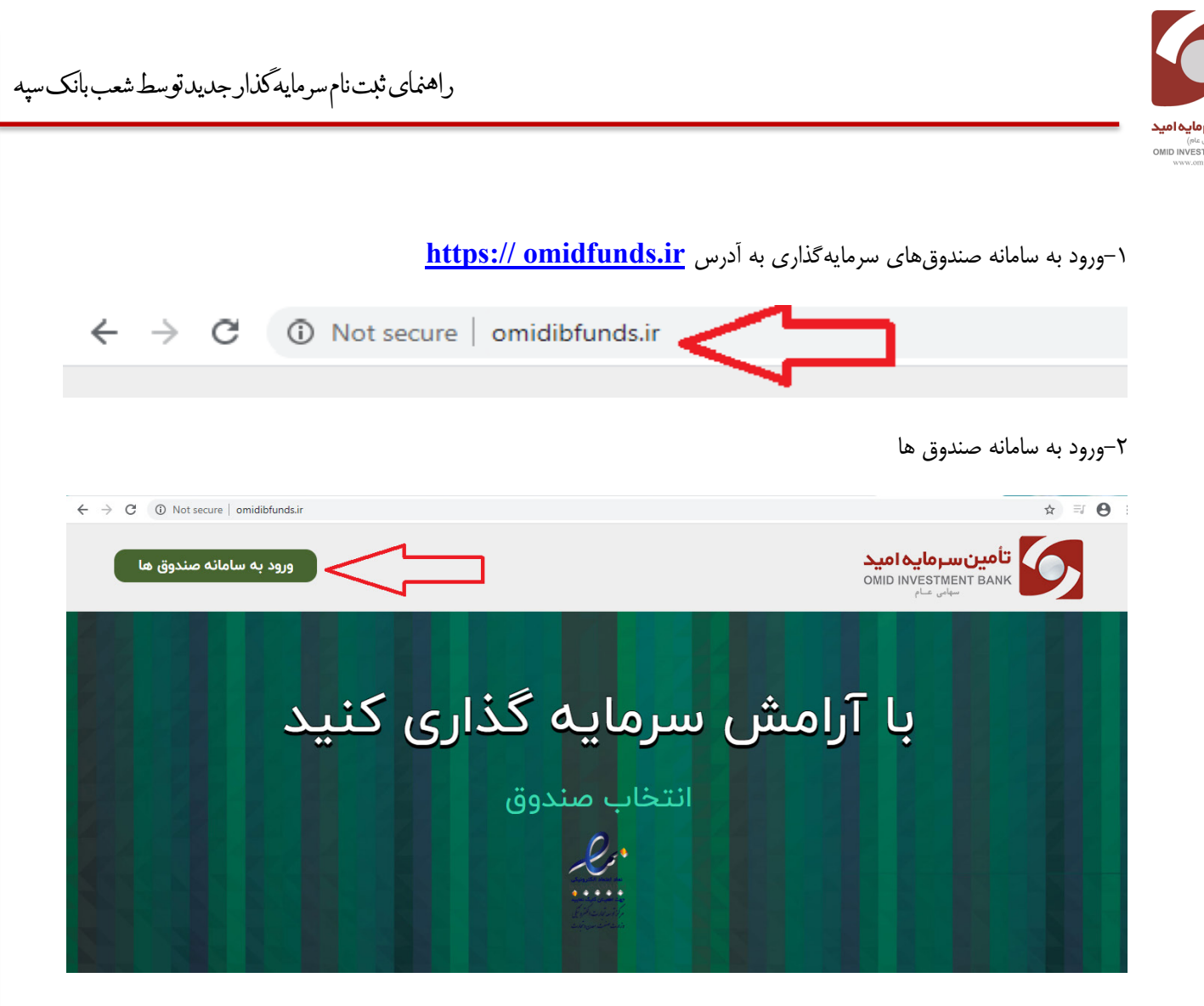

۳– کاربر شعبه با واردکردن نام کاربری و کلمه عبور وارد سامانه شده و نسبت به ثبت نام سرمایهگذار جدید اقدام می نماید.

|    | تأمین سرمایه امید<br>омір ілуезтнепт валк           |  |
|----|-----------------------------------------------------|--|
|    | ورود به سامانه صندوق ها                             |  |
| LN | کلمه عبور<br>کست نام ازبانی کلمه عبور ورد به سامانه |  |
| H  | Ŷ                                                   |  |

راهنمای ثبت نام سرمایه گذار جدید توسط شعب بانک سپه

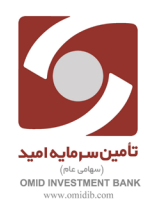

تعريف سرمايه گذار جديد توسط كاربر شعب بانک سپه

۱-از منوی سمت راست گزینه سرمایه گذاران را انتخاب کرده و سپس بر روی گزینه تعریف سرمایه گذار جدید کلیک نموده و در صفحه جدید شماره ملی سرمایه گذار را جستجو مینماییم. در صورتکیه سرمایه گذار قبلا در صندوق ثبت نام کرده باشد، اطلاعات وی نمایش داده می شود، در غیر اینصورت کاربر اقدام به ثبت نام سرمایه گذار می نماید.

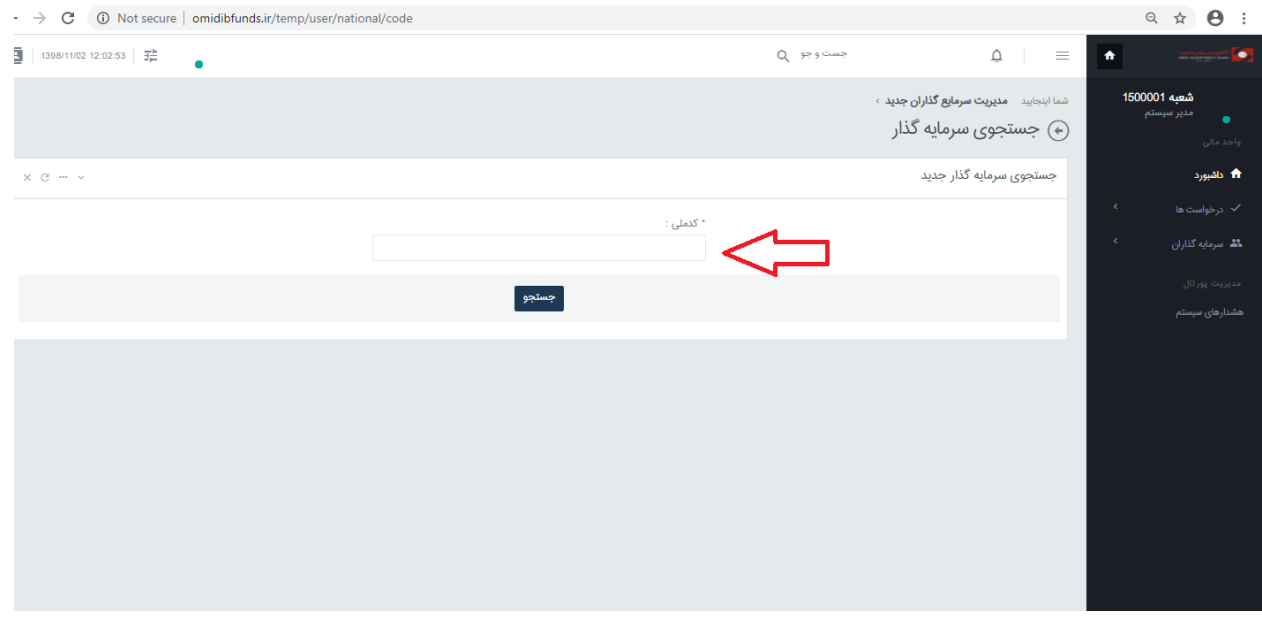

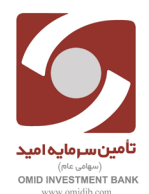

راهنماى ثبت نام سرمايه گذار جديد توسط شعب بانک سپه

۲–در این صفحه نسبت به تکمیل تمامی فیلدهای ستاره دار اقدام می نماییم.

\*نکته: تمامی گزینه ها بر اساس اطلاعات سرمایه گذار تکمیل گردد.

| ■ ISSE/160 ISS026 荘                                                                           |                                 |                                                                                                    | Q ورو و تسره                                                    | Ą :                                    |     | terapyon 🚺 |
|-----------------------------------------------------------------------------------------------|---------------------------------|----------------------------------------------------------------------------------------------------|-----------------------------------------------------------------|----------------------------------------|-----|------------|
| ж                                                                                             |                                 |                                                                                                    | وارد نمایید فیلدهای اجباری با " مشخص شده اند                    | لطناً تمامی موارد را با دقت            | 150 | شعبه 001   |
|                                                                                               | * محل صدور:                     |                                                                                                    |                                                                 | * کد شعبه محل تایید:                   |     |            |
|                                                                                               | کرچ                             |                                                                                                    |                                                                 | 1309                                   |     |            |
|                                                                                               | • کد ملی:                       |                                                                                                    |                                                                 | فخمسته                                 |     | 🏫 دائيورد  |
|                                                                                               | 1111111111                      | T                                                                                                    |                                                                 | حليلى                                  | *   |            |
| Dala                                                                                          | * شماره شناس                    |                                                                                                    |                                                                 | - ila;                                 | × . |            |
|                                                                                               | . 111                           |                                                                                                    |                                                                 | ىپدى                                   |     |            |
|                                                                                               | بفكد                            |                                                                                                    |                                                                 | " نام خانوادگی:                        |     |            |
| T                                                                                             | ميه                             |                                                                                                    |                                                                 | محمدى                                  |     |            |
|                                                                                               | * کد شعبه:                      |                                                                                                    |                                                                 | • تاريخ تولد:                          |     |            |
| 1309                                                                                          |                                 | 1364:05/19                                                                                                  |                                                                 |                                        |     |            |
| (i.e.e)                                                                                       | - استان/شهر (                   |                                                                                                    |                                                                 | " نام پدر:                             |     |            |
|                                                                                               | تعران                           |                                                                                                    |                                                                 | Jame                                   |     |            |
|                                                                                               | * شماره حساد                    |                                                                                                    |                                                                 | ، تلقن:                                |     |            |
| 132011111111                                                                                  |                                 |                                                                                                    |                                                                 | 0211111111                             |     |            |
|                                                                                               | - نوع مساب                      |                                                                                                    | . و نام سرمایه کناری پس از تابید به این شماره از سال می گردد. ) | • <b>تلقن همراه</b> : (توجه) کلمه میور |     |            |
| τ                                                                                             | كوتاه متت                       | <b>—</b> - 0912111111                                                                                       |                                                                 |                                        |     |            |
|                                                                                               | * شماره شبا:                    |                                                                                                    |                                                                 |                                        |     |            |
| R                                                                                             |                                 |                                                                                                    |                                                                 | " کد پستی:                             |     |            |
| ه ملي:                                                                                        | • نصویر کارت                    |                                                                                                    |                                                                 |                                        |     |            |
| 🚽 المغان فال                                                                                  |                                 |                                                                                                    |                                                                 | * ادربی:                               |     |            |
| ار گذاری فایل 50.00 KB می باشد.<br>بیابای شده                                                 | حداکثر حجم بار<br>فرمت های پشتی | N                                                                                                    |                                                                 |                                        |     |            |
|                                                                                               | pg. peg                         |                                                                                                    |                                                                 | فكس:                                   |     |            |
| سته.<br>درخواست:                                                                              | · نصویر مناس<br>· تصویر نامه ه  |                                                                                                    |                                                                 | 021111111                              |     |            |
| المعلب فال                                                                                    |                                 |                                                                                                    |                                                                 | يست الكترونيكي:                        |     |            |
| ار گذاری قابل 500 KB می باشد.<br>توپانی شده                                                   | حداکثر مجم بار<br>فرمت های پشتر | mm2@yahoo.com                                                                                               |                                                                 |                                        |     |            |
|                                                                                               | pg.peg                          |                                                                                                    |                                                                 |                                        |     |            |
|                                                                                               |                                 |                                                                                                    |                                                                 |                                        |     |            |
|                                                                                               |                                 |                                                                                                    |                                                                 |                                        |     |            |
|                                                                                               |                                 |                                                                                                    |                                                                 |                                        |     |            |
|                                                                                               |                                 |                                                                                                    |                                                                 |                                        |     |            |
|                                                                                               |                                 |                                                                                                    |                                                                 | alace feltel sets 0                    |     |            |
| ه ملی شناسامه و توضیحات شناسامه بعهده تایید کننده بوده و در صورت برور مشکل بیگرد قانونی دارد. | س نصویر کارت                    | كازير محترم لوجه فرماييد اطلاعات لبت شده به هيج وجه قابل ويرايش نمى باشد و مسئوليت لبت الشباه اطلاعات بخصوه |                                                                 |                                        |     |            |
|                                                                                               |                                 |                                                                                                    |                                                                 |                                        |     |            |
|                                                                                               |                                 | de atolista a                                                                                               |                                                                 |                                        |     |            |
|                                                                                               | ارسيد فيبدعه                    | hiệ Chế Xiếi Ch                                                                                             |                                                                 |                                        |     |            |

۳-پس از تکمیل کلیه اطلاعات ستارهدار قبل از ثبت اطلاعات بر روی گزینه چاپ رسید مشتری کلیک و نسبت به چاپ آن اقدام مینماییم.ر سید چاپ شده به همراه مدارک شناسایی در اختیار سرمایه گذار قرار داده تا نسبت به تایید و امضای آن اقدام نماید.

۴-پس از تایید اطلاعات و امضای رسید توسط سرمایه گذار با کلیک بر روی ثبت اطلاعات تمامی اطلاعات سرمایه گذار در سامانه ثبت شده و سپس نسبت به تایید آن اقدام مینماییم.

|                                                                                                    | 18 at a status a R                                                                                                    |
|----------------------------------------------------------------------------------------------------|----------------------------------------------------------------------------------------------------|
| عات بخصوص تصویر کارت ملی ،شناسنامه و توضیحات شناسنامه بعیده نابید کننده بوده و در صورت بروز مشکل پیگرد قانونی دارد | ی بیند املاعات شرعیه بدار<br>کاربر محترم توجه فرمایید اطلاعات لبت شده به هیچ وجه قابل ویرایش نمی باشد و مسئولیت لبت اشتباه اطا |
|                                                                                                    |                                                                                                    |
| لت چې رسيد تا <u>ني</u> د مشتري                                                                                    |                                                                                                    |

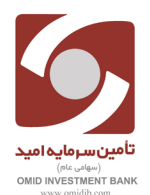

۵-پس از کلیلک بر روی ثبت اطلاعات پیغام (اطلاعات با موفقیت ثبت گردید )در بالای صفحه نمایش داده می شود.

| م<br>فقیت ثبت گردید. ۲                                                                                                    | اطلاعات با موف              |
|----------------------------------------------------------------------------------------------------|-----------------------------|
|                                                                                                    |                             |
| کلیک بر روی گزینه تایید سرمایه گذار                                                                                                    | ۶-سپس با                    |
| 36.04                                                                                                    |                             |
|                                                                                                    | Г<br>V                      |
| کرد. محترم توجه فرماید اطلامات ثبت شده به هرم وجه قان وبرایش ندن باشد و مستوثیت ثبت انشاءه اطلامات بحمومی تمویر کارت علی مشاسله و توضیحات شناسله بهده تایید کنده بوده و در صورت پزور مشکل پیگرد قلوبی دارد.                          | ا) نايد اطلاعات سرمايه گذار |
|                                                                                                    |                             |
| روی گزینه ثبت اطلاعات                                                                                                    | ۷– کلیک                     |
|                                                                                                    |                             |
| سرمایه گذار<br>کاربر محترم توجه فرمایید اطلاعات ثبت شده به هیچ وجه قابل ویرایش نمی باشد و مسئولیت ثبت اشتباه اطلاعات بخصوص تمویر کارت ملی ،شناسنامه و توضیحات شناسنامه بعهده تایید کننده بوده و در صورت بروز مشکل پیگرد قانونی دارد. | 🛛 تاييد اطلاعات م           |

.

ئبت اطلاعات 🛛 چاپ رسید تایید مشتري

۸-در این مرحله نام کاربری(شماره ملی) وکلمه عبور برای سرمایه گذار به صورت پیامک برای تلفن همراه ثبت شده در سامانه ارسال خواهد شد.

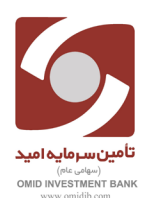

۹-سـرمایه گـذار ثبـت نـام شـده بـا در اختیار داشـتن نـام کـاربری و کلمـه عبـور خـود مـی توانـد وارد صـفحه پورتـال شخصـی خـود شـده واقـدام بـه ثبـت درخواسـت خـود از پنـل هـای موجـود نمایـد.

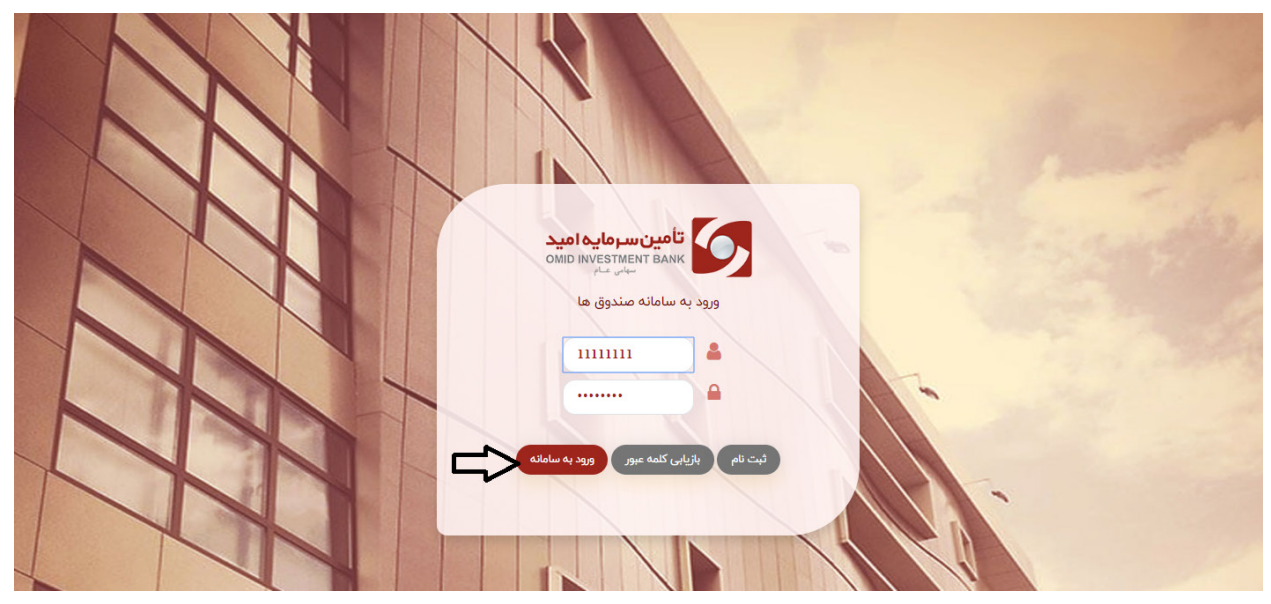

| ← → C (③ Not secure   omidibfunds.ir/force/change |                                                                                                    | <b>0, ⊑</b> Q | ☆ ≕ ⊖ :                                         |
|---------------------------------------------------|----------------------------------------------------------------------------------------------------|---------------|-------------------------------------------------|
| 🜲 بېديه محمدي فيروز 🕒 خروج                        | امین سرمایه امید                                                                                                    |               | 6,                                              |
|                                                   | تغيير كلمه عبور                                                                                                    | مید<br>omic   | تامین سرمایه ار<br>INVESTMENT BANK<br>سهانی عام |
|                                                   | سرمایه گذار گرامی، برای استفاده امن از سیستم اطفا کلمه عبور خود را بصورت دوره ای تغییر دهید.                                            |               | داشبورد                                         |
|                                                   | توجها رمز عبور انتخابی شما باید حائز شرایط زیر باشد:<br>۱- حداقل ۸ و حداکثر ۲۱ کاراکتر باشد.                                            | T             | ثبت سفارش                                       |
|                                                   | ۲- پایستی ترکیبی از حروف توجه بزدن و عناد باشد، مکل: ۸۸۱۳۵۷<br>۴- می توند نظام نظام (۲۵۹۵) نیز باشد.<br>۴- نباید مقابه کد ملی شما باشد. | Ċ             | گردش حساب                                       |
|                                                   |                                                                                                    | B             | مديريت درخواستها                                |
| تكرار كلمه عبور جديد                              | کلمه عبور فعلی                                                                                                    | ۵             | پشتیبانی                                        |
| ئىت تقىرىك                                        | 🗐 نمایش کلمه عبور                                                                                                    | +             | حساب کاربری                                     |
|                                                   |                                                                                                    |               | راهنمای پورتال                                  |
|                                                   |                                                                                                    |               |                                                 |
|                                                   |                                                                                                    |               |                                                 |
|                                                   |                                                                                                    |               |                                                 |

## \*\*نکته مهم:

\*سرمایه گذار پس از اولین ورود به سامانه و وارد کردن نام کاربری و کلمه عبور خود، ملزم به تغییر رمز عبور است.